### JUEGO SCRATCH: RECICLAJE

\*Recordar que las instrucciones pueden variar dependiendo de la versión de Scratch que tengas, para este caso utilizaremos la versión 3 online.

#### **CONCEPTO IDEA del JUEGO:**

Vamos a crear un juego llamado RECICLAJE. El objetivo del juego es llevar una o varias botellas a través de un recorrido hasta el recipiente correspondiente sin tocar las paredes de color celeste, si tocamos las paredes volvemos a la posición de partida.

### **DISEÑO:**

Pasos:

1)Accedemos al software de Scratch desde el menú o desde la pagina web <u>https://scratch.mit.edu/</u>

2) Borramos el Objeto1, el gato que está por defecto.

3)FONDO DISEÑO:

Diseñar para que el fondo tenga una estructura similar a la siguiente.

4)Importar los Objetos Botella, Reciclar Vidrio, Reciclar Papeles y Reciclar Metales que serán imágenes descargadas de internet similares a las siguientes.

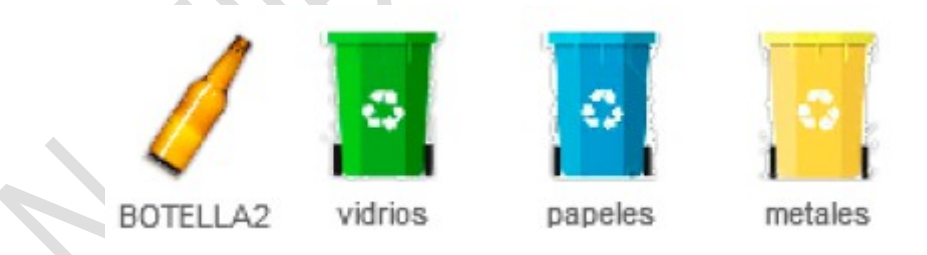

5)Para que queden mejor, las imágenes tienen que tener un fondo transparente, y si no la tienen hay que editarlas quitando el fondo de la misma en la parte del editor del diseño de Disfraces.

#### Juego "Reciclaje"

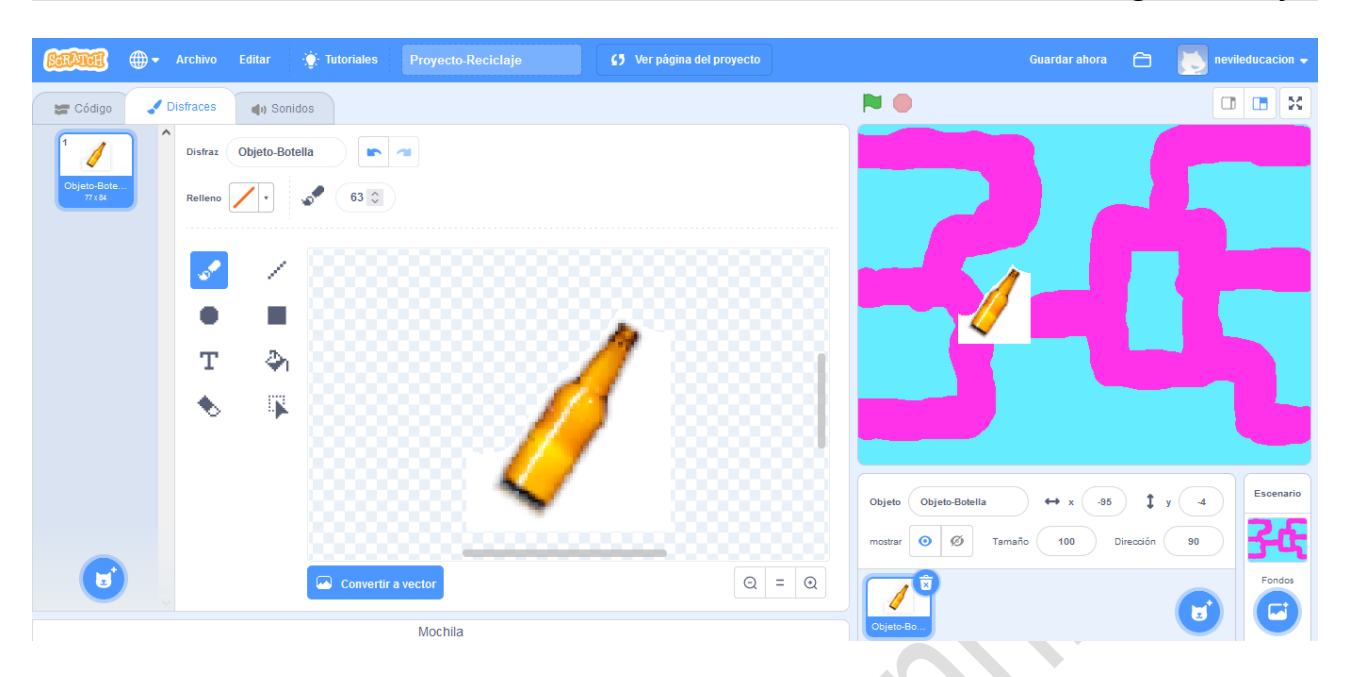

6)Si es necesario se tendrán que achicar la imagen de la botella o agrandar el camino en el fondo para que al moverse no toque los bordes.

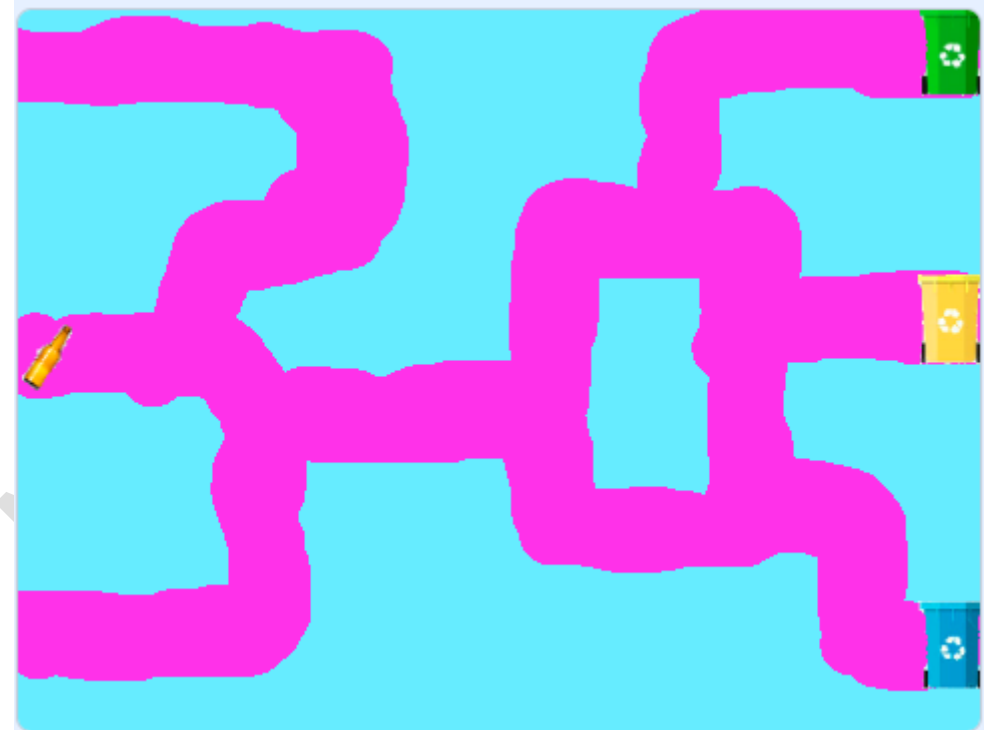

7)Agregar un Objeto Información, con una imagen que tenga los diferentes códigos de colores para reciclaje. Si la imagen es pequeña hay que agrandarla o cambiarle el tamaño

2022 – Neville Charbonnier – Manual de Programación con SCRATCH

| GRIS                   | NARANJA   | VERDE                | AMARILLO                       | AZUL  | ROJO                         |
|------------------------|-----------|----------------------|--------------------------------|-------|------------------------------|
| Desechos en<br>general | Orgánicos | Envases de<br>Vidrio | Plástico y envase<br>Metálicos | Papel | Hospitalarios<br>infecciosos |
| 1                      | 2         | 3                    | 4                              | 5     | 6                            |
|                        |           |                      |                                |       |                              |

#### PROGRAMACIÓN:

8)Lo primero que haremos es configurar al objeto "Información" para que se muestre por unos 5 segundos cuando empezamos el juego.

| mostrar a segundos e e e | cambiar | disfra | z a 🜔 | Objeto | -Info | macio | n 🔻 |
|--------------------------|---------|--------|-------|--------|-------|-------|-----|
| esperar 5 segundos       | mostrar |        |       |        |       |       |     |
|                          | esperar | 5      | segu  | ndos   |       |       |     |

#### 9)Objeto BOTELLA (Movimientos)

Los movimientos se realizan con cada una de las teclas, con los bloques "Apuntar en dirección\_\_\_" y bloque "Mover \_\_\_pasos"

| al presionar tecla 🛛 flecha derecha 💌 | al presionar tecla 🛛 flecha izquierda 💌 |
|---------------------------------------|-----------------------------------------|
| apuntar en dirección 90               | apuntar en dirección _90                |
| mover 10 pasos                        | mover 10 pasos                          |
|                                       |                                         |
| al presionar tecla 🛛 flecha arriba 💌  | al presionar tecla flecha abajo 💌       |
| apuntar en dirección 0                | apuntar en dirección 180                |
| mover 10 pasos e e e e                | mover 10 pasos                          |

**10)Objeto BOTELLA (Comportamiento con Recipientes)** Utilizaremos el bloque "esperar hasta que \_\_\_\_\_" en el que incluiremos el bloque "¿tocando \_\_\_\_\_?" para indicar el objeto que tendrá que tocar, los recipientes.

Luego cambiará el disfraz por uno que sea que No corresponde, y seguidamente esperamos unos segundos para volver a cambiar el disfraz.

Para el caso del que si sea el que corresponde, lo que hacemos es volver a la posición inicial, cambiar el disfraz hasta que Toquemos el recipiente para vidrios y volvemos a cambiar el disfraz.

| al presionar 📕                                  |       |                                                    |
|-------------------------------------------------|-------|----------------------------------------------------|
| esperar hasta que ¿tocando RecipienteAmarillo 🔹 | ?     |                                                    |
| cambiar disfraz a Objeto-BotellaNO -            |       |                                                    |
| esperar 1 segundos                              | . I   | al presionar 📕 👘 and a second second second second |
| ir a x: -219 y: 5                               | ч. –  | esperar hasta que 🛛 ¿tocando RecipienteCeleste 👻 ? |
| cambiar disfraz a Objeto-Botella -              | 1     | cambiar disfraz a Objeto-BotellaNO -               |
|                                                 |       | esperar 1 segundos                                 |
| al presionar                                    |       | ir a x: -219 y: 5                                  |
| ir ax: -236 y: 9                                | н., I | cambiar disfraz a Objeto-Botella 🔹                 |
| cambiar diefraz a Obieto Botella -              |       |                                                    |
| esperar hasta que ¿tocando RecipienteVerde •    |       |                                                    |
| cambiar disfraz a Objeto-BotellaTirada 🔹        |       |                                                    |
|                                                 |       |                                                    |

11)AVANZADO: El juego contiene numerosos errores, ¿cómo podrías solucionarlo?

\_\_\_\_\_\_

# 12)AVANZADO: Que tal si colocamos 2 objetos más, un PAPEL y un PLÁSTICO.

Tendríamos que utilizar otras teclas para hacer los movimientos.

Este sería el código para Movimientos del objeto PAPEL por ejemplo:

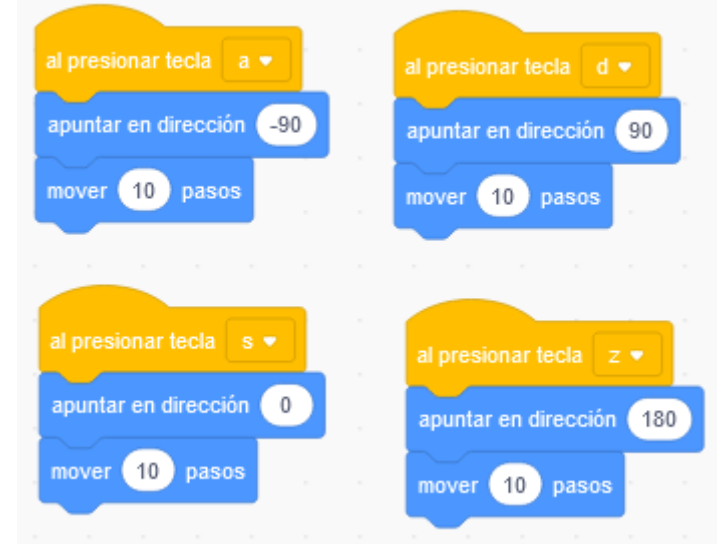

## Este sería el código para Comportamiento del objeto PAPEL por ejemplo:

|   | al presionar 📕    |        |        |     |         |       |       |   |  |
|---|-------------------|--------|--------|-----|---------|-------|-------|---|--|
| ł | por siempre       |        |        |     |         |       |       |   |  |
|   | esperar hasta que | ¿toc   | ando   | Rec | cipient | eCele | ste 🔻 | ? |  |
|   | cambiar disfraz a | Objeto | o-Pape | HNC | ORRE    | сто   | )     |   |  |
|   | esperar 1 se      | gundos |        |     |         |       |       |   |  |
|   | ir a x: -223 y:   | -130   |        |     |         |       |       |   |  |
|   | cambiar disfraz a | Objeto | -Pape  | •   |         |       |       |   |  |
|   | و                 |        |        |     |         |       |       |   |  |

\*Debes programar otras teclas para el Plástico, pero el funcionamiento es similar